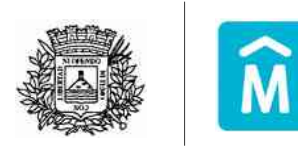

Intendencia de Montevideo Servicio de Contralor de la Edificación

MANUAL DE FORMULARIOS WEB INSTRUCCIONES

# **DESARROLLO URBANO**

# Servicio de Contralor de la Edificación

EDIDA – Copia / Vistas de documentación de archivo

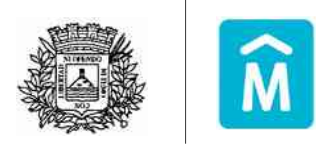

Servicio de Contralor de la Edificación

Una vez cumplida la primera etapa (Consulta de Documentación en Archivo) se notificará vía mail al solicitante el resultado de la búsqueda a la dirección de correo electrónico proporcionada.

En el mismo tendrá la posibilidad de obtener copia de la documentación existente, a través de la cual podrá tomar vista de la misma.

### Consulta de Documentación en Archivo

A partir de los datos aportados por el usuario y realizada la búsqueda en los Archivos del Servicio de Contralor de la Edificación, se localizaron los siguientes expedientes:

NÚMERO DE IDENTIFICACIÓN DEL TRÁMITE: EDIAN-115-118278

Si desea ver el expediente debe solicitar la copia digital ingrese aquí.

Este es un correo automático. Por favor no responda.

Intendencia de Montevideo Edificio Sede: Av. Te de auto 1360 Teléfono: [598 2] 1950

NOTA: Para acceder a la solicitud de copia de los mismos, es condición obligatoria el número generado a través de la Consulta de documentación realizada previamente (Ejemplo: EDIAN-111-1111).

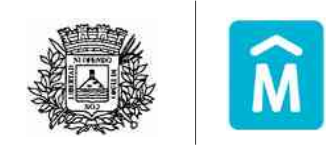

Servicio de Contralor de la Edificación

## EDIDA – Copia de documentación en archivo

Paso 1)

Aceptación de términos:

| 1<br>Clausula                                                                                                    |                                                                                                    | 2<br>Trámite                                                                                                    |                                                                                 | 3<br>Solicitante                                                                                                    |                                                                                 | 4<br>Datos del<br>inmueble                                                                                                    |                                                                       | 5<br>Documentación<br>a presentar                                                                                                   |                                                        | 6<br>Finalizad                      |
|----------------------------------------------------------------------------------------------------|----------------------------------------------------------------------------------------------------|----------------------------------------------------------------------------------------------------|---------------------------------------------------------------------------------|----------------------------------------------------------------------------------------------------|---------------------------------------------------------------------------------|----------------------------------------------------------------------------------------------------|-----------------------------------------------------------------------|----------------------------------------------------------------------------------------------------|--------------------------------------------------------|-------------------------------------|
| usula de consi                                                                                                    | entimiento ir                                                                                                    | nformado                                                                                                    |                                                                                 |                                                                                                    |                                                                                 |                                                                                                    |                                                                       |                                                                                                    |                                                        |                                     |
| De conformida<br>(LPDP, los dato<br>de Montevideo<br>vinculados a si<br>con la mismal<br>En el tratamier<br>profesional so<br>Asimismo se tr | d con la Ley<br>is suministra<br>o a efectos di<br>us trámites, q<br>nto de los da<br>bre éstos, de<br>omarán las n | N° 18331, de<br>ados por usted<br>e comunicarse<br>gestiones, obr<br>tos personale<br>e acuerdo con<br>nedidas de se | 11 de ag<br>I quedai<br>e con Ud<br>as que j<br>s se gar<br>lo dispi<br>guridad | josto de 2008, di<br>rán incorporado:<br>1 o enviar inforn<br>puedan afectar s<br>rantizará un nive<br>uesto por el arti<br>necesarias para | e Protei<br>s en un<br>nación i<br>u entor<br>l de pro<br>culo 30<br>i evitar : | cción de Datos I<br>a base de datos<br>elevante que p<br>no, entre otras y<br>tección adecua<br>2 del Código Pe<br>su alteración, pé | Person<br>, la cua<br>ueda s<br>y que t<br>do y se<br>nal.<br>erdida. | ales y Acción de H<br>I será tratada por I<br>er de su interés er<br>lenen que ver con<br>e guardará estricto<br>tratamiento o acce | abeas<br>a Inter<br>s tema<br>su rel<br>secre<br>so no | Data<br>Idencia<br>s<br>ación<br>to |
| autorizado por<br>El responsable<br>acceso, rectific                                                                                         | parte de ter<br>de la base :<br>ación, actual                                                                       | ceros.<br>de datos es la<br>lización, inclus                                                                         | Intende<br>ión o si                                                             | incla de Montev<br>upresión, es Avo                                                                                                    | ideo y I<br>la 18 de                                                            | a dirección don<br>Julio N° 1360, s                                                                                                  | de pod<br>egún (                                                      | rà ejercer los deri<br>o establecido en la                                                                                          | achos i<br>a LPDP                                      | de<br>,                             |
| Tèrminos d                                                                                                    | e la cláusula                                                                                                    | * O Acepti<br>O No ace                                                                                               | o los têr<br>epto los                                                           | minos<br>i términos                                                                                                    |                                                                                 |                                                                                                    |                                                                       |                                                                                                    |                                                        |                                     |
| тсна                                                                                                    | Esta p<br>envío                                                                                                    | rregunta es pa<br>s de spam aut                                                                                      | ra comp<br>omatiza                                                              | orobar que uster<br>ido.                                                                                                    | f es un                                                                         | visitante humar                                                                                                    | ю у рт                                                                | evenir                                                                                                    |                                                        |                                     |

Para continuar al paso siguiente, marque el captcha

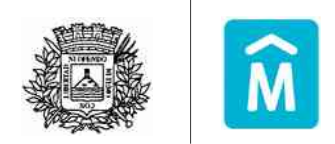

Servicio de Contralor de la Edificación

### Paso 2)

Indicar el Nº de trámite de consulta de documentación en archivo obtenido a través del trámite previo realizado.

|               | -         |                                  |                             |                             |                                   |                       |
|---------------|-----------|----------------------------------|-----------------------------|-----------------------------|-----------------------------------|-----------------------|
| 1<br>Cláusula |           | 2<br>Tramite                     | 3<br>Solicitante            | 4<br>Datos del<br>inmueble  | 5<br>Documentación<br>a presentar | <b>6</b><br>Finalizad |
| Número de t   | ràmite *: | EDIAN-113-1133                   | 7                           |                             |                                   |                       |
|               |           | Número de trâmit<br>EDIAN.11.111 | e de la Consulta de documen | tación en archivo. Por ejen | iplo:                             |                       |

### Paso 3)

Seleccionar el Tipo de solicitante

## Solicitud de copia de documentación en archivos

| 1<br>Clausula  | 2<br>Trámite                           | 3<br>Soliciante | 4<br>Datos del<br>inmueble | 5<br>Documentación<br>a presentar | <b>6</b><br>Finalizado |
|----------------|----------------------------------------|-----------------|----------------------------|-----------------------------------|------------------------|
| Solicitante    |                                        |                 |                            |                                   |                        |
| Tipo de solici | itante *: 💿 Persona fi<br>🔘 Persona ji | sica<br>rridca  |                            |                                   |                        |

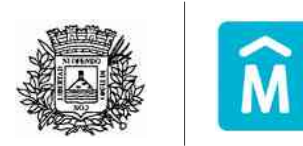

#### Servicio de Contralor de la Edificación

Si es Persona física, desplegará los siguientes campos, así como en calidad de que ingresa la solicitud:

| on the instruction of the addition                                                   | 10                                                                                        |                               |    |  |
|--------------------------------------------------------------------------------------|-------------------------------------------------------------------------------------------|-------------------------------|----|--|
| Tipo *.                                                                              | Persona autorizada Abogado/Escribano Rematador Arquitecto / Ing. Civil / Ing. Propietario | Agrimentor / Técnico Sanitar  | 10 |  |
| En caso de ser necesario se sol                                                      | icitară Certificado Notarial o cor                                                        | stancia de representatividad. |    |  |
| Tipo de documento *:                                                                 | Cédula de Identidad                                                                       | -                             |    |  |
| Pais *:                                                                              | URUGUAY                                                                                   | -                             |    |  |
|                                                                                      |                                                                                           |                               |    |  |
| Número de documento "                                                                |                                                                                           |                               |    |  |
| Número de documento ":<br>Primer nombre ":                                           |                                                                                           |                               |    |  |
| Número de documento *<br>Primer nombre *<br>Segundo nombre :                         |                                                                                           |                               |    |  |
| Número de dacumento ".<br>Primer nombre ".<br>Segundo nombre :<br>Primer apeŝiido ". |                                                                                           |                               |    |  |

Si es Persona jurídica se desplegarán los datos de la empresa, así como los del representante de la misma:

| atos de persona jurídica                                                                                                |                                |    |  |
|----------------------------------------------------------------------------------------------------|--------------------------------|----|--|
| RUT 1                                                                                                    |                                |    |  |
|                                                                                                    | Inglese el número de RUT       |    |  |
| Nombre de la empresa *                                                                                                  |                                |    |  |
| Razón social :                                                                                                    |                                |    |  |
|                                                                                                    |                                |    |  |
| tos identificatorios del represe                                                                                        | ntante                         |    |  |
|                                                                                                    |                                |    |  |
| Tipo de documento 5                                                                                                    | Cédula de Identidad            | •) |  |
| Tipe de documento *<br>Pas *                                                                                            | Cèdula de Identidad<br>URUGUAY |    |  |
| Tipo de documento *.<br>País *.<br>Número de documento *.                                                               | Cédula de Identidad<br>URUGUAY | 3  |  |
| Tipo de documento *<br>País *<br>Número de documento *<br>Primer nombre *                                               | Cédula de Identidad<br>URUGUAY | 3  |  |
| Tipo de documento *<br>Pais *<br>Número de documento *<br>Primer nombre *<br>Segundo nombre :                           | Cédula de Identidad            | 3  |  |
| Tipo de documento *.<br>País *.<br>Número de documento *<br>Primer nombre *.<br>Segundo nombre :<br>Primer apolítido *. | Cédula de Identidad<br>URUGUAY | 3  |  |

Para ambos tipos de solicitantes, se solicita los datos de contacto del Solicitante:

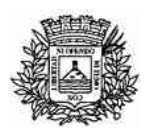

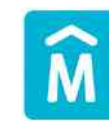

Servicio de Contralor de la Edificación

| Datos de contacto del Solicitante |                                                                                                    |  |
|-----------------------------------|----------------------------------------------------------------------------------------------------|--|
| Debe ingresar por lo menos un     | teléfono.                                                                                          |  |
| Número de teléfono celular :      |                                                                                                    |  |
| Número de teléfono fijo :         |                                                                                                    |  |
| Correa electrónico*:              |                                                                                                    |  |
| Validación correo electrónico *:  |                                                                                                    |  |
| Domicilio del solicitante         |                                                                                                    |  |
| Domicilio constituído en el dep   | artamento de Montevideo.                                                                           |  |
| Calle *                           | Comience a escribir el nombre de la calle y espere a que aparezca la lista de<br>opciones válidas. |  |
| Número *                          |                                                                                                    |  |
| Letra:                            |                                                                                                    |  |
| Apartamento :                     |                                                                                                    |  |
| Planta :                          |                                                                                                    |  |
| Bloque                            |                                                                                                    |  |
| and get a                         |                                                                                                    |  |

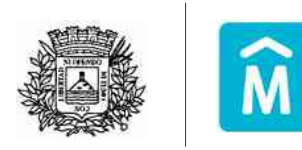

Servicio de Contralor de la Edificación

### Paso 4)

Ingresar los datos del inmueble para el que se quiere solicitar copia de la documentación.

### Solicitud de copia de documentación en archivos

| 1<br>Clāusula                                    | 2<br>Tràmite          |            | 3<br>Solicitante | 4<br>Datos del<br>inmueble | 5<br>Documentación<br>a presentar | <b>6</b><br>Finalizado |
|--------------------------------------------------|-----------------------|------------|------------------|----------------------------|-----------------------------------|------------------------|
| atos del inmueble                                |                       |            |                  |                            |                                   |                        |
| Número de padr                                   | ón *: 5752            |            |                  |                            |                                   |                        |
| Uni                                              | dad : 1               |            |                  |                            |                                   |                        |
| Pla                                              | anta :                |            |                  |                            |                                   |                        |
| Blo                                              | que :                 |            |                  |                            |                                   |                        |
| Direcci                                          | ôn *: AV GRAL         | EUGENI     | IO GARZON 1891   |                            |                                   |                        |
|                                                  | Calle y núm           | nero de pu | ierta.           |                            |                                   |                        |
| Número de cuenta corri<br>Contribución Inmobilia | ente 2014709<br>ria*: |            |                  |                            |                                   |                        |
| Número de cuenta corri<br>Tasa Gene              | ente 2014645          |            |                  |                            |                                   |                        |
|                                                  |                       |            |                  |                            |                                   |                        |
| Volver al paso anterior                          |                       |            |                  |                            | Continuar al pase                 | siguiente »            |

El sistema controlará que el padrón, unidad, planta y bloque esté vigente.

El campo de dirección permitirá seleccionar al comenzar a escribir el nombre de la misma de las que se encuentran en la base corporativa.

Al registrar las cuentas corrientes de Contribución Inmobiliaria y de Tasa General, se controlará que las cuentas sean válidas para padrón registrado y que se encuentren sin deuda.

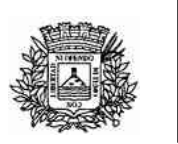

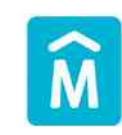

#### Servicio de Contralor de la Edificación

#### Paso 5)

De acuerdo al tipo de solicitante que completa el formulario, se solicitará la documentación requerida.

#### Solicitud de copia de documentación en archivos

| 1<br>Clàusula                                            | <b>2</b><br>Tràmite                     | 3<br>Solicitante  | 4<br>Datos del<br>inmueble | 5<br>Documentación<br>a presentar       | 6<br>Finalizado |
|----------------------------------------------------------|-----------------------------------------|-------------------|----------------------------|-----------------------------------------|-----------------|
| Datos del inmueble                                       |                                         |                   |                            |                                         |                 |
| Número de padrón *                                       | 5752                                    |                   |                            |                                         |                 |
| Unidad                                                   | 1                                       |                   |                            |                                         |                 |
| Planta                                                   | (                                       |                   |                            |                                         |                 |
| Bloque                                                   |                                         |                   |                            |                                         |                 |
| Dirección *                                              | AV GRAL EU                              | GENIO GARZON 1891 |                            |                                         |                 |
| Número de cuenta corriente                               | 2014709                                 | o oe puerta.      |                            |                                         |                 |
| Contribución Inmobiliaria*<br>Número de cuenta corriente | 2014645                                 |                   |                            |                                         |                 |
| Tasa General *                                           | U.S. C.S. C.S. C.S. C.S. C.S. C.S. C.S. |                   |                            |                                         |                 |
| Volver al paso anterior                                  |                                         |                   |                            | 200000000000000000000000000000000000000 |                 |

### Paso 6)

Efectuar el pago de la gestión una vez recibida la confirmación del ingreso.

#### Solicitud de copia de documentación en archivos

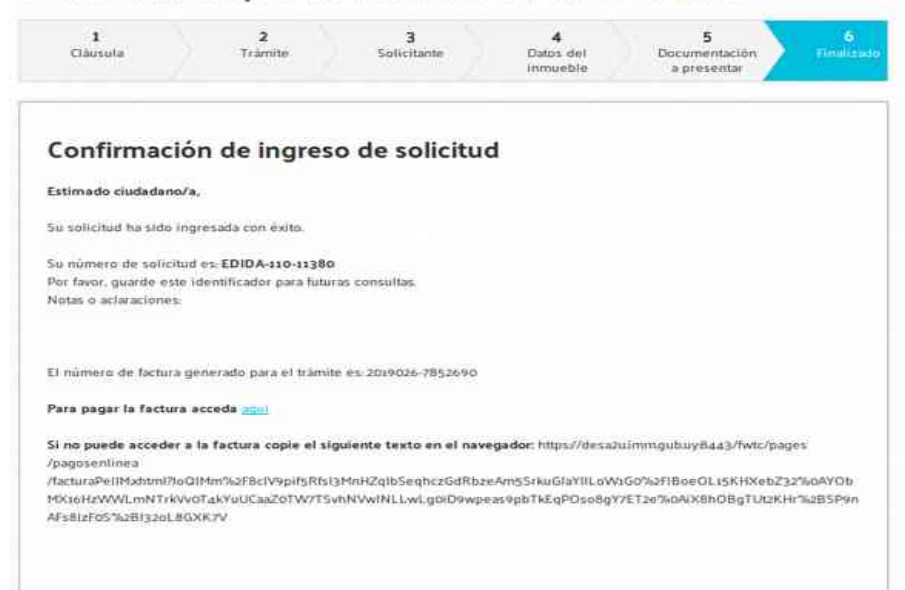

Concluido el trámite se proporcionará vía mail el/los link/s a través de los cuales podrá acceder a la documentación solicitada en formato pdf, validada como copia fiel y firmada electrónicamente.